# will'tek

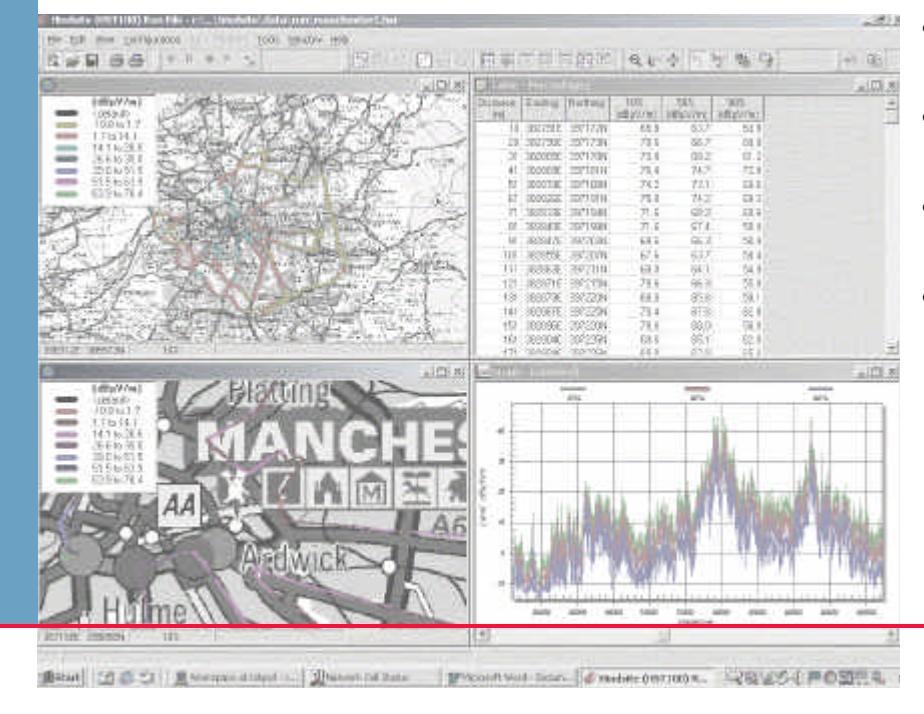

- Decimal degrees added to the coordinate system choice
- Save and load range and colour presentation
- Aircom Asset's Signia format supported
- Add GPS-based distance to time-triggered runs (accurate to within 10%)

8010 Hindsite RF Propagation Software

Version 2.2

### boosting wireless efficiency

#### Colour Presentation (saving and loading map legends)

Originally Hindsite would automatically set the ranges and colours for all map views. Some of the Criteria contractors are given is to present their information in the company format. For example their client is only interested when the signal falls below –110 dBm and would like this to be shown in red while everything above should be in green. Another client may want the best frequency map to show his Servers displayed with certain colours.

The customer had the option of changing the defaults but would have to do it for each and every map and then for every run or new configuration they opened.

Colour presentation allows the customer to only have to input this data once and then whenever they open up a new map view, then they can select their colour presentation.

#### Example 1 Creating a colour presentation

We remove a row by highlighting a cell in the ranges box. Move the mouse onto a cell and left-click. A flashing cursor will indicate that this is done. Now click on <u>Remove</u>. The row will disappear. Repeat this until only the default is left.

Now we can add our own ranges. Click on the <u>Add</u> button. An empty row will appear. Enter the new ranges here.

Ranges are entered using the keyboard. Highlight the cell using the mouse and left-click. Using the first client's information to enter the range in the first column as -120 and the range in the second column as -110.

The value in the first column is arbitrary and could be -130.

| Route                        |              |           |
|------------------------------|--------------|-----------|
| Line Width 7                 | ÷ 1          |           |
| Ranges                       | -            |           |
| -39.5                        | -26.3        | Add       |
| -26.3                        | -13.1        | Load/Save |
|                              |              | Remove    |
| Griffin - 423.1125           | MHz          | <b></b>   |
| Analysis                     | <u>U</u> nit |           |
|                              |              |           |
| 1                            | 🗾 dBm        |           |
| Data <u>S</u> ource          | <u></u> dBm  |           |
| Data <u>S</u> ource<br>(all) | dBm          |           |
| Data <u>S</u> ource<br>(all) | <u>₹</u> dBm | ×         |

Now use the mouse to click on the red colour. We now press the add button again which will place a new row. We now enter the information -110 in the first column and -45 in the second and click on the green colour. The value for the second column is arbitrary. We could have made -45 to -10 if we knew the signal strength could possibly go up to this.

| ine Width 7                                            | ÷                     | _         |
|--------------------------------------------------------|-----------------------|-----------|
| langes                                                 |                       |           |
| < default > < i                                        | default >             | Add       |
| -120                                                   | -110                  | Load/Save |
|                                                        |                       | Remove    |
|                                                        |                       |           |
|                                                        |                       |           |
| Field                                                  |                       |           |
| Eield<br>Griffin - 423.1125                            | 5MHz                  | -         |
| Eield<br>Griffin - 423.1125<br>Analysis                | 5MHz<br>Unit          |           |
| Eield<br>Griffin - 423.1125<br>Analysis                | iMHz<br>Unit          |           |
| Eield<br>Griffin - 423.1125<br>Analysis<br>Data Source | iMHz<br>Unit<br>T dBm | ×         |
| Eield<br>Griffin - 423.1125<br>Analysis<br>Data Source | iMHz<br><u>U</u> nit  |           |

#### Example 2 Saving a colour presentation

To save our presentation we click on Load/Save. This opens the following dialogue box. This dialogue is used for both saving and loading colour presentations.

Before we press Save we must first give our presentation a name. Type the name directly into the combo box and then press Save. In this example let's use 'Pass or Fail'. Your presentation will be saved to the windows registry. This dialogue will be closed down and return you to the Map Editor.

| 🖷 Map Ranges - New Range                                                    | - O ×  |
|-----------------------------------------------------------------------------|--------|
| Please give your new range settings a<br>name so you can load them later or | Save   |
| select a previously saved presentation                                      | Load   |
|                                                                             | Cancel |

Press \_\_\_\_\_ on the Map Editor and the map view will be updated.

The red area shows clearly where there will be no coverage or at least poor quality.

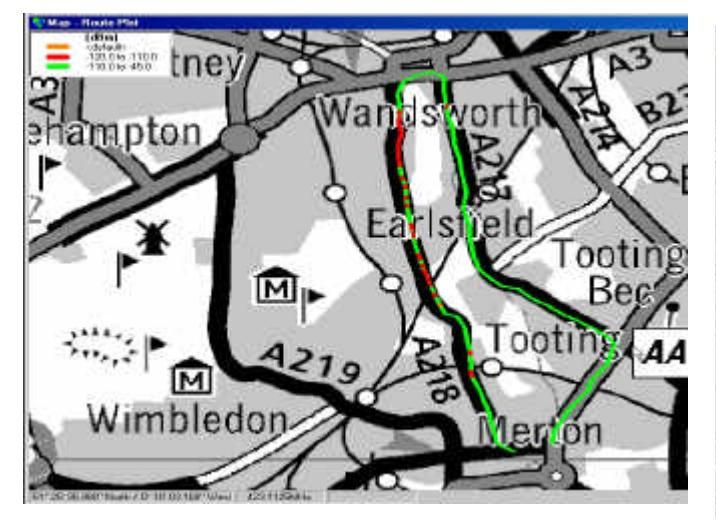

I have opened a Composite Coverage Map and I will load my "Pass or fail" colour presentation by selecting the name from the combo box and clicking <u>load</u>. In this screen shot, coverage is within specification with an isolated problem area indicated in red.

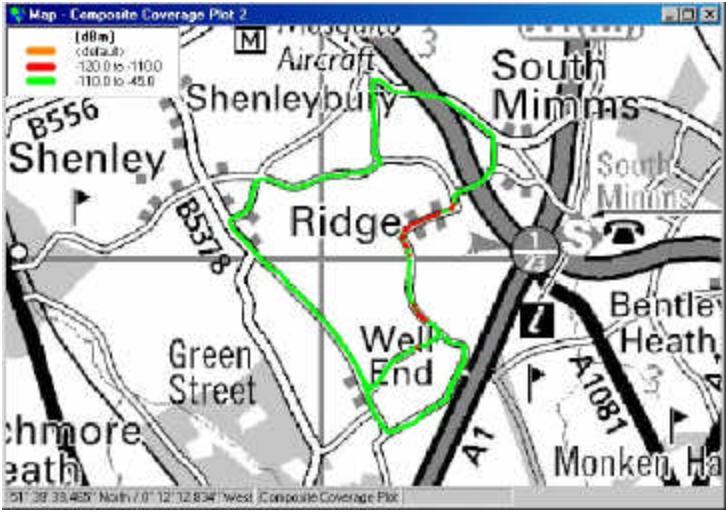

#### Example 3 Loading a colour presentation

Loading is similar to saving a colour presentation. From the Map Editor press Load/Save. This again opens the map ranges dialogue box. From the dropdown box select the file with the mouse or type the name in and it will auto-complete. Then click Load. The new dialogue box will close and the ranges and colours will be loaded into the Map Editor.

| 🖏 Map Ranges - New Range                                                 | _ 🗆 ×  |
|--------------------------------------------------------------------------|--------|
| Please give your new range settings a name so you can load them later or | Save   |
| select a previously saved presentation                                   | Load   |
|                                                                          | Cancel |
| Pass or fail                                                             |        |
|                                                                          |        |

#### Composite Coverage Table View

A Composite Coverage Table signal level and also gives the corresponding frequency or server. It is only available in runs with multiple frequencies. Here is an example:

In effect this gives the same information as a best server map but in table form so it can be exported more easily. The catchall system does a similar thing.

| Time     | Latitude<br>(*)    | Longitude<br>(*)  | Best Signal<br>(dBm) | Best Frequency<br>(MHz) |
|----------|--------------------|-------------------|----------------------|-------------------------|
| 11:46:04 |                    |                   | -81.5                | 955.2                   |
| 11:46:05 | 51° 24' 58.167" N  | 0° 10' 46.077'' W | -76.5                | 955.2                   |
| 11:46:06 | 51° 24' 58.283" N  | 0° 10' 46.017'' W | -82.5                | 950.4                   |
| 11:46:06 | 51° 24' 58.398'' N | 0° 10' 45.958'' W | -82.2                | 950.4                   |
| 11:46:07 | 51° 24' 58.514'' N | 0° 10' 45.898'' W | -82.1                | 950.4                   |
| 11:46:08 | 51° 24' 58.630" N  | 0° 10' 45.838'' W | -83.4                | 950.4                   |
| 11:46:09 | 51° 24' 58.746'' N | 0° 10' 45.778'' W | -81.6                | 950.4                   |
| 11:46:09 | 51° 24' 58.862" N  | 0° 10' 45.718'' W | -82.3                | 950.4                   |
| 11:46:10 | 51° 24' 58.977" N  | 0° 10' 45.658'' W | -78.8                | 955.2                   |
| 11:46:11 | 51° 24' 59.093" N  | 0° 10' 45.598'' W | -80.6                | 955.2                   |
| 11:46:12 | 51° 24' 59.209" N  | 0° 10' 45.538'' W | -80.6                | 950.4                   |
| 11:46:12 | 51° 24' 59.325" N  | 0° 10' 45.478'' W | -79.5                | 950.4                   |
| 11:46:13 | 51° 24' 59.441" N  | 0° 10' 45.418'' W | -68.8                | 955.2                   |
| 11:46:14 | 51° 24' 59.556" N  | 0° 10' 45.359'' W | -79.3                | 950.4                   |
| 11:46:15 | 51° 24' 59.672" N  | 0° 10' 45.299'' W | -68.6                | 955.2                   |
| 11:46:15 | 51° 24' 59.788'' N | 0° 10' 45.239'' W | -71.6                | 955.2                   |
| 11:46:16 | 51° 24' 59.904'' N | 0° 10' 45.179'' W | -70.2                | 955.2                   |
| 11:46:17 | 51° 25' 00.019" N  | 0° 10' 45.119'' W | -70.1                | 955.2                   |
| 11:46:18 | 51° 25' 00.135" N  | 0° 10' 45.059'' W | -70.5                | 955.2                   |
| 11:46:18 | 51° 25' 00.251" N  | 0° 10' 44.999'' W | -60.7                | 955.2                   |
| 11:46:19 | 51° 25' 00.367'' N | 0° 10' 44.939'' W | -62.7                | 955.2                   |
| 11:46:20 | 51° 25' 00.483" N  | 0° 10' 44.879'' W | -70.3                | 955.2                   |
| 11:46:21 | 51° 25' 00.598'' N | 0° 10' 44.820'' W | -63.8                | 955.2                   |
| 11:46:21 | 51° 25' 00.714'' N | 0° 10' 44.760'' W | -64.1                | 955.2                   |
| 11-46-22 | 51* 25' 00 930" N  | 0° 10' 44 700'' W | 8.63.                | 9652                    |

#### Composite Coverage Map View

The Composite Coverage Map 🔛 plots the highest signal level from the frequencies being measured. It is only available if you have measured multiple frequencies. In the map editor you can remove frequencies and change the level units.

The route is coloured according to the highest signal level and is annotated with the frequency of the best server.

In this example the point indicated with the mouse shows the best server is 1849.4 MHz and the route is red so the signal strength is between -112.2 to -105.

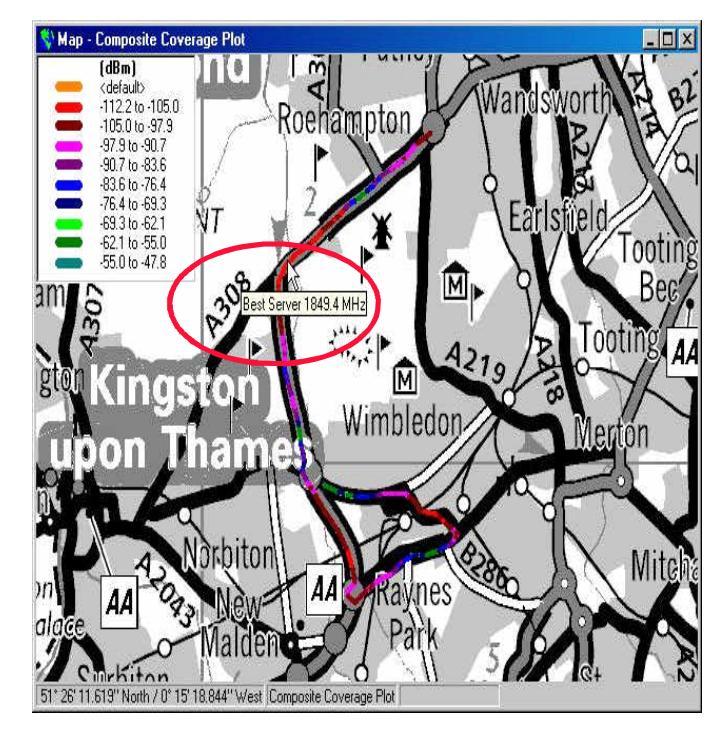

#### Best Server Map View

The Best Sever Map view has also had a slight change. The route is still coloured according to the best server frequency but the map is annotated with the measured level. In the map editor, you can remove frequencies and change the level units. In the case below the frequency 1806.4 MHz (red) is -62dBm where the mouse pointer is indicating.

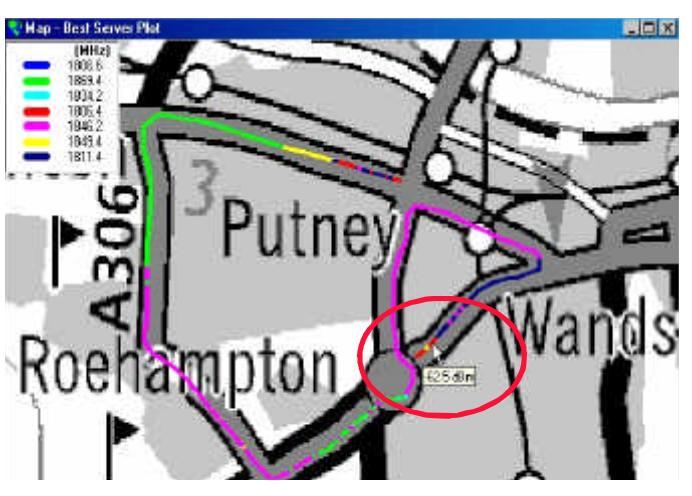

#### **Removing Frequencies**

This is only available for multiple frequency runs and only with the best Server and Composite Coverage Map.

This new feature gives the ability to remove frequencies (servers) from the presentation and create "what if..." scenarios. The customer may remove sites from the map view to create a powerful analysis of combinations of different sites. The removal of frequencies can be found in the Man Editor fo

The removal of frequencies can be found in the Map Editor for Best Server and Composite Coverage.

#### The frequency list

This dropdown box will contain the list of frequencies that were used during the run. To remove one of the frequencies from your plot, select the frequency from the combo box and then click <u>Frequency</u> Repeat this process if necessary.

When done click \_\_\_\_\_. The map will now be updated.

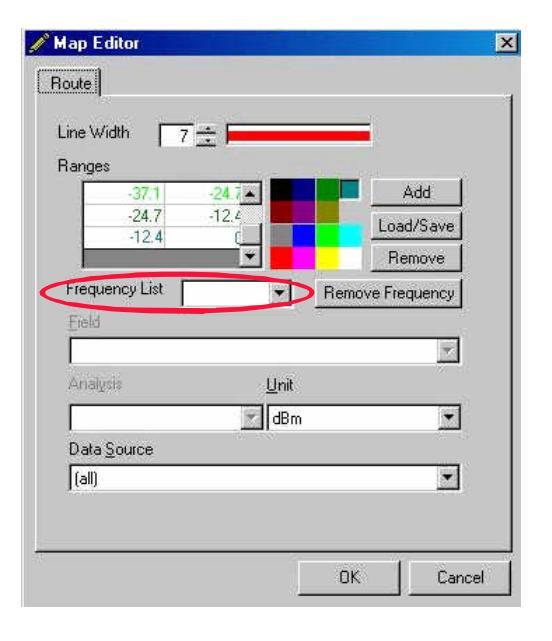

#### Example 4 Removing a frequency from a best server map

Open a Best Server view. If there is one already open then close it down and open a new one. We can see from the plot that the server 1869.4 MHz has the highest signal strength in the green section and is serving that section of the road.

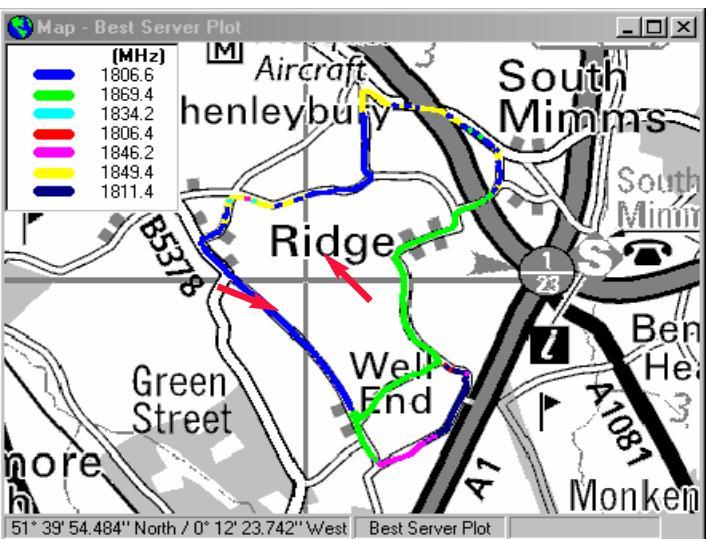

What if we wanted to see the route plot with that server removed. First we would bring up the Map Editor and select the frequency we want to remove from the dropdown box and click Remove Frequency.

The frequency combo box will go blank as a sign that the frequency has been removed.

Now click and the map will be updated.

| 🥖 Map Editor 👘   |          |   |            |          |
|------------------|----------|---|------------|----------|
| Route            |          |   |            |          |
|                  |          |   |            |          |
| Line Width       | 7 🛨 💻    |   |            |          |
| Ranges           |          |   |            |          |
|                  | 1846.2 🔺 |   |            | Add      |
|                  | 1849.4   |   | Loa        | d/Save   |
|                  | TUT1.4   |   | B          | emove    |
| Frequency List   |          | • | Remove Fre | equency  |
| <u>F</u> ield    | 1806.6   |   |            |          |
|                  | 1834.2   |   |            | <b>Y</b> |
| Analysis         | 1806.4   |   |            |          |
|                  | 1849.4   | n |            | -        |
| ,<br>Data Source | 1811.4   |   |            |          |
| (all)            |          |   |            | -        |
| 1                |          |   |            |          |
|                  |          |   |            |          |
|                  |          |   | ОК         | Cancel   |

If we now open another Best Server Map we can directly compare the two views. The map on the right contains all the frequencies. The map below shows the after then before the frequency is removed. We could even open another view and remove different combinations of frequencies and see the effect.

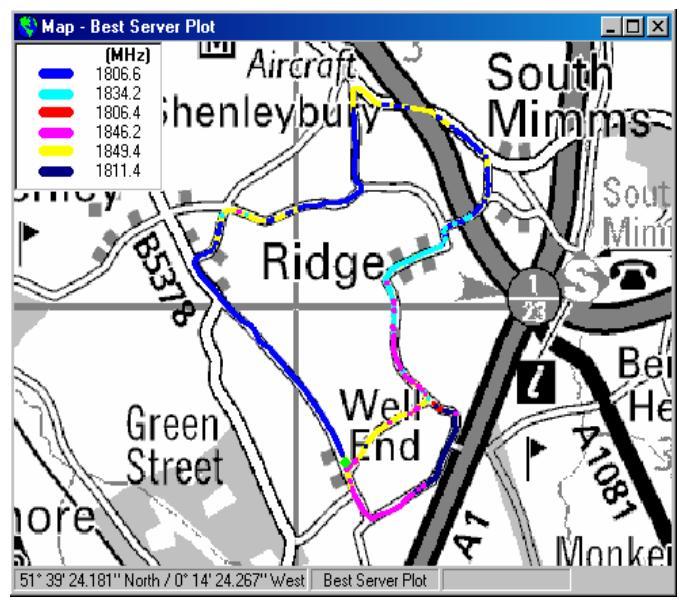

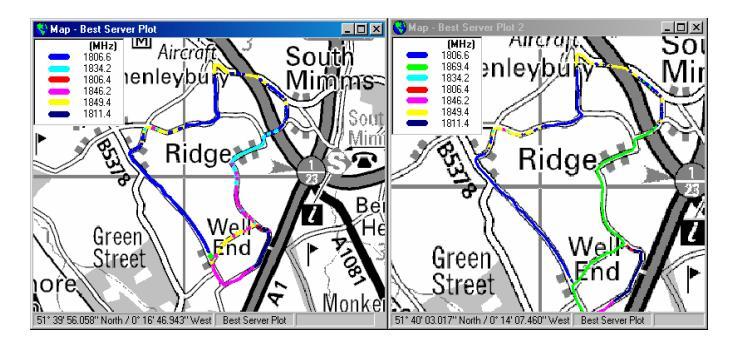

We could now go a step further. Some network planners are interested in whether they have coverage or not. At this stage we could open a composite coverage map, remove the same frequency and using our previously saved colour presentation, find out if the coverage is a pass or fail. To do this we would first open a Composite Coverage Map R and then right-click and select properties to go into the Map Editor. Now follow example 3 on how to load a colour presentation and example 4 on how to remove a frequency. The result should be the map below.

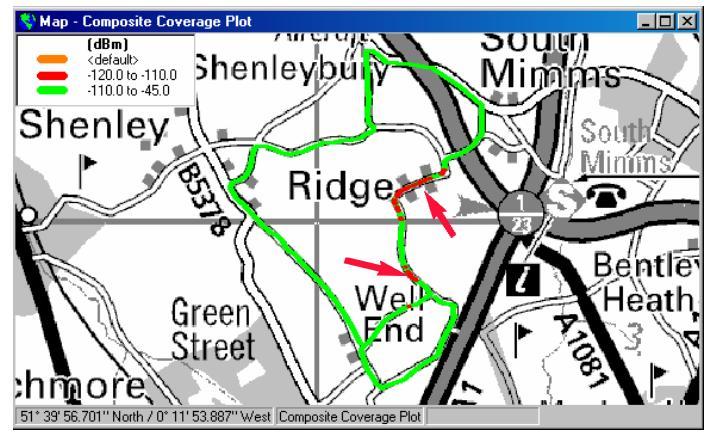

In the analysis, it is clear by losing that server the coverage will fall below the requirement. This also gives an indication of coverage during heavy traffic periods. Like with the Best Server we can open multiple views and remove which frequencies we like for on-screen comparisons as well as being able to print off maps or add them to reports.

#### Adding Distance based on GPS coordinates

Another new feature requested by customers is adding distance to a time-triggered run. This is only to be used for new run files. It is not compatible with run files made with previous releases of Hindsite. Distance is derived from two GPS coordinates. This is available to runs that are time-triggered. It is available as a selectable field in all table views.

#### Example 5 Adding Distance to a Confidence Table

In this example I am using run file GPR-TIME-942.2 MHz-Routetrace.hsr. When the GPR is in multiple sample mode, it takes 200 samples a second. The percentage and confidence values are calculated by the GPR and then sent to Hindsite. First open the run file.

From the icon toolbar select 2. This will open the Confidence Table. From the highlighted section, taking the 20 dBµV column, we can say with 90% confidence that the signal strength will equal or exceed this level.

| Table    | - Confidences      |                   |               |               | _ 0      | x |   | 🖋 Table View Editor                          | ? ×    |
|----------|--------------------|-------------------|---------------|---------------|----------|---|---|----------------------------------------------|--------|
| Time     | Latitude<br>(*)    | Longitude<br>(*)  | 10dBµV<br>(%) | 20dBµV<br>(%) | 30dBµV . |   |   | Columns                                      | _      |
| 16:23:25 | 51° 22' 26.869" N  | 0° 17' 12.999'' W | 100           | 100           | 100      |   |   | Column 12 1 of / Insert Hemovy               | ≗      |
| 16:23:26 | 51° 22' 26.610" N  | 0° 17' 13.880'' W | 100           | 96            | 58       |   |   | Time                                         |        |
| 16:23:27 | 51° 22' 26.345" N  | 0° 17' 14.779'' W | 100           | 100           | 85       |   |   |                                              |        |
| 16:23:28 | 51° 22' 26.074'' N | 0° 17' 15.695'' W | 100           | 98            | 63       |   |   | Field                                        | _      |
| 16:23:29 | 51° 22' 25.801'' N | 0° 17' 16.620'' W | 100           | 100           | 100      |   |   | GPR 4000 - 1 me                              | -      |
| 16:23:30 | 51° 22' 25.529" N  | 0° 17' 17.545'' W | 100           | 100           | 95       |   |   | GPR 4000 - 90%                               | -      |
| 16:23:31 | 51° 22' 25.258" N  | 0° 17' 18.473'' W | 100           | 90            | 38       |   |   | GPH 4000 - 10dBµV<br>GPR 4000 - 20dBµV       |        |
| 16:23:32 | 51° 22' 24.996" N  | 0° 17' 19.406'' W | 100           | 90            | 38       |   |   | GPR 4000 - 30dBµV<br>GPE 4000 - GPS Distance |        |
| 16:23:33 | 51° 22' 24.734'' N | 0° 17' 20.340'' W | 100           | 98            | 69       |   |   | Route Trace Driver - RhQLat                  |        |
| 16:23:35 | 51° 22' 24.435" N  | 0° 17' 21.409'' W | 95            | 68            | 9        |   |   | Colouring                                    | άų.    |
| 16:23:35 | 51° 22' 24.211" N  | 0° 17' 22.208'' W | 100           | 100           | 40       |   |   | < default > < default > Add                  | 1 I    |
| 16:23:36 | 51° 22' 23.949" N  | 0° 17' 23.141'' W | 100           | 100           | 71       |   |   | Load/S                                       | ave    |
| 16:23:38 | 51° 22' 23.685" N  | 0° 17' 24.084'' W | 98            | 77            | 1        |   |   | Remo                                         | ive    |
| 16:23:39 | 51° 22' 23.423" N  | 0° 17' 25.017'' W | 100           | 92            | 10       |   | 1 |                                              |        |
| 16:23:40 | 51° 22' 23.158" N  | 0° 17' 25.960'' W | 100           | 89            | 7        |   | 1 |                                              |        |
| 16:23:41 | 51° 22' 22.894'' N | 0° 17' 26.902'' W | 100           | 65            | 0        |   | 1 |                                              |        |
| 16:23:42 | 51° 22' 22.630" N  | 0° 17' 27.846'' W | 100           | 83            | 4        | • |   | ОК                                           | Cancel |

We now want to add GPS distance. First we right-click and select properties to bring up the Table Editor. The next thing we need to do is add a column.

It looks better to place the distance column between the time and latitude. This is done by selecting column 2 using the scroll controls and clicking \_\_\_\_\_.

From the field combo box we scroll down and select 'GPR-GPS Distance'. This would say Griffin if this run file was done by a Griffin. Do not choose 'GPR-Distance' as this contains information used for route tracing and will give no valid results. By default the units are set to miles but you may change the units to your requirements in the unit combo box. Click on the Table Editor to update the view.

| 📕 Table  | - Confidence         | es                 |                   |               |               | _ 🗆           | × |
|----------|----------------------|--------------------|-------------------|---------------|---------------|---------------|---|
| Time     | Distance GPS<br>(km) | Latitude<br>(*)    | Longitude<br>(°)  | 10dBµV<br>(%) | 20dBµV<br>(%) | 30dBµV<br>(%) |   |
| 16:23:28 | 1.870955             | 51° 22' 26.074'' N | 0° 17' 15.695'' W | 100           | 98            | 63            |   |
| 16:23:29 | 1.894207             | 51° 22' 25.801'' N | 0° 17' 16.620'' W | 100           | 100           | 100           |   |
| 16:23:30 | 1.91771              | 51° 22' 25.529'' N | 0° 17' 17.545'' W | 100           | 100           | 95            |   |
| 16:23:31 | 1.94119              | 51° 22' 25.258'' N | 0° 17' 18.473'' W | 100           | 90            | 38            |   |
| 16:23:32 | 1.964706             | 51° 22' 24.996'' N | 0° 17' 19.406'' W | 100           | 90            | 38            |   |
| 16:23:33 | 1.988247             | 51° 22' 24.734'' N | 0° 17' 20.340'' W | 100           | 98            | 69            |   |
| 16:23:35 | 2.011811             | 51° 22' 24.435" N  | 0° 17' 21.409'' W | 95            | 68            | 9             |   |
| 16:23:35 | 2.038778             | 51° 22' 24.211'' N | 0° 17' 22.208'' W | 100           | 100           | 40            |   |
| 16:23:36 | 2.058917             | 51° 22' 23.949'' N | 0° 17' 23.141'' W | 100           | 100           | 71            |   |
| 16:23:38 | 2.082458             | 51° 22' 23.685'' N | 0° 17' 24.084'' W | 98            | 77            | 1             |   |
| 16:23:39 | 2.10625              | 51° 22' 23.423'' N | 0° 17' 25.017'' W | 100           | 92            | 10            |   |
| 16:23:40 | 2.129792             | 51° 22' 23.158'' N | 0° 17' 25.960'' W | 100           | 89            | 7             |   |
| 16:23:41 | 2.153584             | 51° 22' 22.894'' N | 0° 17' 26.902'' W | 100           | 65            | 0             |   |
| 16:23:42 | 2.177354             | 51° 22' 22.630'' N | 0° 17' 27.846'' W | 100           | 83            | 4             | • |

In the screen shot above I also changed the unit field to convert the distance to kilometers.

#### **Decimal degrees**

Most planning tools require GPS information to be in decimal degrees. Many customers had asked for this feature to be included. Decimal degrees are made up of degrees and minutes. A negative number tells the direction (south for latitude, west for longitude).

The option is accessed from the local coordinate system III. A dropdown menu appears prompting you to make a selection. Clicking on WGS-84(Lat/Long), decimal will change all open views to decimal degrees. The coordinate system with the tick

is the current system. Once the coordinates have been changed, the table can now be exported using the ASCII format.

If using one of the other export facilities, DO NOT change the coordinate system from the default WGS-84 (Lat/Long).

| 66                   | » II III )  | • *→    <mark>[</mark> | 8 🔕 A | V 🔓 🛛                    | 田國際      | 1 X 🛛 🛛        | a 📰 🕰  | I I I I I I I I I I I I I I I I I I I | 1   |
|----------------------|-------------|------------------------|-------|--------------------------|----------|----------------|--------|---------------------------------------|-----|
|                      |             |                        |       |                          | WGS-84   | (Lat/Long)     |        |                                       |     |
| T able               | - Rost Sory | or                     |       |                          | ✓ WGS-84 | l (Lat/Long) D | ecimal |                                       | X   |
| I dule - Dest Selvel |             |                        |       | Loc & (Fasting/Northing) |          |                |        |                                       |     |
| (km)                 | (Decimal)   | (Decimal)              | (dBm) | (dBm)                    | (dBm)    | (dBm)          | ídBm)  | (dBm)                                 |     |
| 2.67757              | 51.4357791  | -0.1883993             | -80.4 | -93.7                    | -90.5    | -96.3          | -72.3  | -97.8                                 |     |
| 2.75374              | 51.4366129  | -0.1886383             | -73.6 | -94.5                    | -89.7    | -93.3          | -78.1  | -98.0                                 |     |
| 2.8299               | 51.4374611  | -0.1887739             | -87.2 | -91.3                    | -86.1    | -89.3          | -70.2  | -88.5                                 |     |
| 2.90607              | 51.4383098  | -0.1889019             | -66.0 | -81.6                    | -86.7    | -82.9          | -70.8  | -83.5                                 |     |
| 2.98224              | 51.4391587  | -0.1890277             | -79.1 | -77.1                    | -98.5    | -92.5          | -76.3  | -95.0                                 |     |
| 3.0584               | 51.4400058  | -0.189179              | -80.4 | -88.4                    | -95.7    | -90.8          | -80.2  | -89.6                                 |     |
| 3.13457              | 51.4408524  | -0.1893384             | -84.0 | -81.9                    | -100.4   | -95.5          | -80.6  | -98.1                                 |     |
| 3.21073              | 51.4416574  | -0.1896667             | -89.7 | -88.4                    | -101.6   | -93.4          | -81.3  | -93.9                                 |     |
| 3.2869               | 51.4423438  | -0.1904779             | -83.0 | -85.1                    | -101.1   | -90.2          | -82.5  | -98.2                                 | - 1 |
| 3.36307              | 51.4431791  | -0.1904321             | -93.3 | -89.6                    | -102.5   | -97.3          | -88.4  | -94.4                                 | ]   |
| 3.43923              | 51.4440284  | -0.1903208             | -94.3 | -87.1                    | -102.9   | -95.3          | -88.1  | -97.0                                 |     |
| 3.5154               | 51.4448806  | -0.1902871             | -94.2 | -91.8                    | -101.8   | -81.0          | -79.4  | -96.3                                 |     |
| 3.59156              | 51.4457183  | -0.1905137             | -91.2 | -89.9                    | -104.3   | -84.9          | -92.0  | -99.5                                 |     |
| 3.66773              | 51.4465581  | -0.1907241             | -93.1 | -91.2                    | -100.7   | -81.2          | -93.8  | -95.6                                 |     |
| 3.7439               | 51.4474102  | -0.1907661             | -97.1 | -91.0                    | -101.9   | -79.4          | -94.8  | -97.1                                 |     |
| 3.82006              | 51.4482567  | -0.1908609             | -96.0 | -87.2                    | -103.9   | -82.9          | -93.0  | -99.4                                 |     |
| 3.89623              | 51.449072   | -0.1912602             | -94.0 | -84.6                    | -104.2   | -80.1          | -84.2  | -100.2                                |     |
| 3.97239              | 51.4498978  | -0.1915365             | -93.9 | -90.0                    | -99.7    | -73.3          | -87.1  | -93.6                                 |     |
| 4.04856              | 51.45075    | -0.1915028             | -91.8 | -86.6                    | -103.2   | -78.2          | -95.3  | -95.3                                 |     |
| 4.12473              | 51.4516022  | -0.1914692             | -92.5 | -83.8                    | -103.2   | -79.3          | -93.4  | -93.3                                 |     |
| 4.20089              | 51.452432   | -0.1917173             | -92.0 | -75.0                    | -101.6   | -77.6          | -90.8  | -89.2                                 |     |
| 4.27706              | 51.4532518  | -0.192092              | -88.3 | -75.1                    | -100.5   | -84.6          | -93.6  | -87.7                                 |     |
| 4.35322              | 51.4540941  | -0.1922498             | -92.3 | -79.4                    | -100.2   | -86.7          | -93.8  | -83.5                                 |     |
| 4.42939              | 51.4549314  | -0.1924108             | -94.8 | -73.3                    | -104.4   | -88.8          | -94.3  | -93.2                                 | -   |
| 1 50556              | 51 4557034  | .0 1929908             | N 39. | .82.5                    | .103.5   | .84.5          | -84.0  | .97.5                                 |     |

Please refer to the 8010 Hindsite RF Propagation Software data sheet for more details.

#### Ordering information

| 8010 Hindsite™ RF Propagation Test S | oftware   |
|--------------------------------------|-----------|
| MS Windows 95, 98, NT 4.0, 2000, XP  | M 897 825 |
| 8301 Griffin Fast Measurement        | M 100 500 |
| Receiver                             |           |
| US cellular, GSM 900                 |           |
| 8302 Griffin Fast Measurement        | M 100 501 |
| Receiver                             |           |
| US PCS, GSM 1800                     |           |
| 8381 Griffin UMTS Down Converter     | M 248 650 |
| for 8301 Griffin                     |           |
| 8382 Griffin Up-Converter            | M 248 648 |
| for 8301 Griffin                     |           |
| 8103 GPR General Purpose Receiver    | M 100 603 |
| 26 MHz to 1000 MHz                   |           |
|                                      |           |

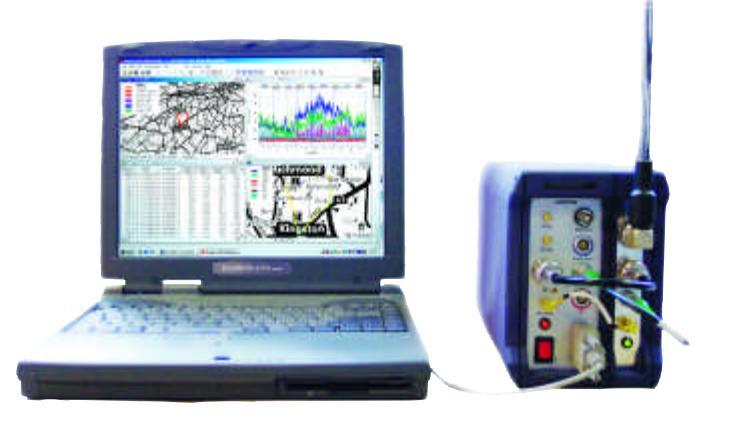

#### Willtek Worldwide Offices

#### West Europe/Middle East/Africa

Willtek Communications GmbH Gutenbergstrasse 2 – 4 85737 Ismaning Germany info@willtek.com

#### North America/Latin America

Willtek Communications Inc. 7369 Shadeland Station Way, Suite 200 Indianapolis, IN 46256 USA willtek.us@willtek.com Willtek Communications SARL Aéropôle – Bâtiment Aéronef 5 rue de Copenhague – BP 13918 95731 Roissy CdG Cedex France willtek.fr@willtek.com

#### Asia Pacific

Willtek Communications 22, Malacca Street #09-00, Royal Brothers Building Raffles Place Singapore 048980 willtek.ap@willtek.com Willtek Communications Ltd. Roebuck Place, Roebuck Road Chessington Surrey KT9 1EU United Kingdom willtek.uk@willtek.com

#### For more information, please visit us at www.willtek.com

Hindsite/AN710/0604/EN

<sup>©</sup> Copyright 2004 Willtek Communications GmbH. All rights reserved. Willtek Communications, Willtek and its logo are trademarks of Willtek Communications GmbH. All other trademarks and registered trademarks are the property of their respective owners.

**Note:** Specifications, terms and conditions are subject to change without prior notice.

## will'tek